# 【6.6.5.11】ドイツにおける意匠を対象にした無効資料調査

Q 自社製品に近いドイツ意匠を発見した。この意匠を回避すること も選択肢ではあるが、できれば無効化したい。

### 1)調査ツールの選択

ドイツにおける意匠は、①ドイツに直接出願された意匠、②欧州連合加盟国 28ヶ国に権利が及ぶ登録 共同体意匠および③欧州連合やドイツを指定した国際意匠の3つがある。

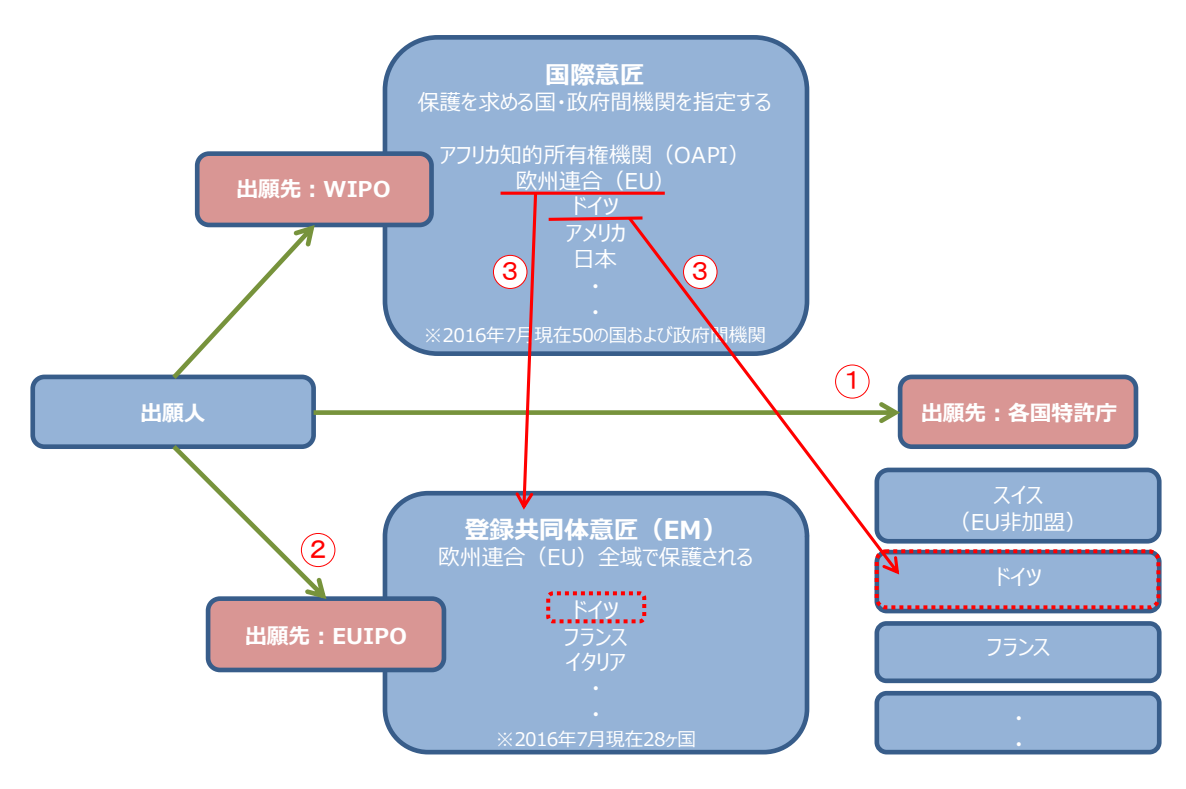

ドイツ国内の意匠についてはドイツ特許商標庁(以下、DPMA)が提供する意匠データベース DPMAregisterを使って調査することができる。ドイツに効力を有する登録共同体意匠および国際意匠 出願にも注意を払う必要がある。登録共同体意匠および国際意匠出願を収録しているデータベースは 欧州連合知的財産庁(以下、EUIPO)が提供する DesignView である。

今回は、公的なデータベースの中で唯一、ドイツ国内の登録意匠公報(上記の①のドイツへ直接出願 された意匠)の収録がある DPMAregister を利用した事例を紹介する。なお、本手引書では上記② EUIPO 経由の出願、③世界知的所有権機関(以下、WIPO)経由の出願は含まれていない。

# 2) 検索事例

DPMAregister の意匠の検索画面は下記 URL から接続することができる。

https://register.dpma.de/DPMAregister/gsm/einsteiger?lang=en

| Deutsches<br>Patent- und Markenamt  |                                                                |              |                |                        | -       |            |     |
|-------------------------------------|----------------------------------------------------------------|--------------|----------------|------------------------|---------|------------|-----|
|                                     | DPMAregis                                                      | ster         |                |                        |         |            |     |
| Patents and utility models          | Trade marks                                                    | Designs      | Indications    | of geographical origin | Service | DPMAkurier |     |
| Beginner Expert Mo                  | nitoring De                                                    | signblatt (E | esigns Gazette | ) PIZ support          |         |            |     |
| You are here: > DPMAregister Home > | Designs > Beginne                                              | er's search  |                |                        |         |            |     |
| Beginner's search                   | e the <u>Help</u> pages.                                       |              |                | 番号、名義、日                | カルノ分類   | 領、調査期間な    | ìど  |
| Information on classification wit   | h list of products:                                            | Design cl    | assification   | 様々な検索項                 | 目の組み    | 合わせ検索から    | リ能な |
| Enter search query                  |                                                                |              |                | ので、基本的に                | はこちらを   | 使う         |     |
| Register number / File numb         | per / Design numb                                              | ber:         |                | ?e.g. 40201400         | 00004   |            |     |
|                                     | Date of registrati                                             | on:          |                | ?e.g. 23.05.20         | 13      |            |     |
| Des                                 | cription / Product                                             | (s):         |                | ?e.g. Stühle           |         |            |     |
|                                     | Owr                                                            | ner:         |                | ?e.g. Max Mülle        | er      |            |     |
|                                     | Class of goo                                                   | ds:          | oror           | ?e.g. 06-02            |         |            |     |
| Skip<br>Skip o<br>publicati         | p non active desig<br>designs with defer<br>on of representati | ns:  red on: |                |                        |         |            |     |

# ◆調査目的および対象意匠

調査対象例として下記の調査目的および対象意匠を設定した。

調査目的:開発した商品のデザインに類似するドイツ国内意匠が発見された。先行文献を探したい。 対象意匠:402012100142-0001(出願日 2012 年 3 月 2 日) 調査対象国および地域:ドイツ

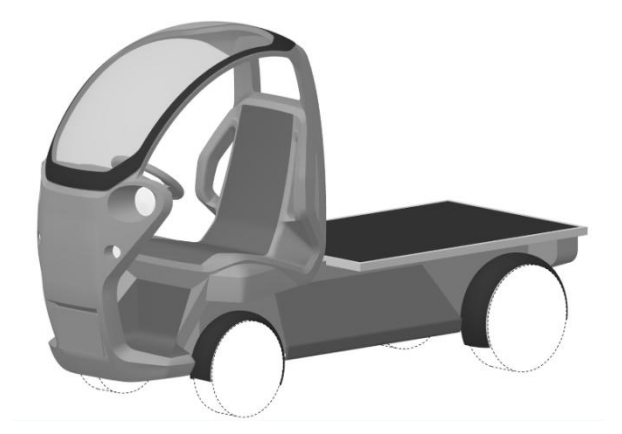

### ◆予備検索·準備編

意匠を検索する場合、手がかりとなる情報としてロカルノ分類を利用することが一般的である。そこで、検 索を実施する前に適切なロカルノ分類を把握しておく必要がある。

ここでは DesignView を利用して適切なロカルノ分類を探索する方法を紹介する。

Design Viewの検索画面は下記 URL から接続することができる。

https://www.tmdn.org/tmdsview-web/welcome

まず DesignView にアクセスするとトップ画面に「Find term」の欄が表示される。ここにデザインコンセプトに関連する語句を入力する。本事例の場合、【Automobile】と入力し検索する。

| DesignView                       | Home About News Contact Help FAQ Tutorials Feedback |        |
|----------------------------------|-----------------------------------------------------|--------|
| Invite your friend to Designview | Find term                                           |        |
| Add Designview to my favourites  | Automobile                                          | Search |
| News                             | Advanced search                                     |        |

検索結果に対し「Filters」の機能を利用し「Locarno」のタブをクリックすると以下に示すようなロカルノ分 類別の出願件数ランキングが表示される。

|      | De        | esignView | Home About News Contact Help                            | FAQ Tutorials Feedbac                                | ĸ                          |  |  |  |
|------|-----------|-----------|---------------------------------------------------------|------------------------------------------------------|----------------------------|--|--|--|
|      | Find term |           |                                                         |                                                      |                            |  |  |  |
|      |           |           | Automobile                                              |                                                      | Search                     |  |  |  |
| List | of res    | sults     | Advanced search Filters                                 |                                                      |                            |  |  |  |
|      |           | ×         |                                                         | ra <a page<="" td=""><td>1 of 12672 🔛 🖬 📑 📑</td></a> | 1 of 12672 🔛 🖬 📑 📑         |  |  |  |
|      |           | Design    | Indication of the product                               | Design number                                        | Owner name                 |  |  |  |
|      | +         | tr 19     | Volture limousine à arrière arrondi type "Reine Amélie" | 398-0001                                             | BERTON-LABOURDETTE (F. A.) |  |  |  |

| nd term         |              |       |       |       |      |       |     |       |       |
|-----------------|--------------|-------|-------|-------|------|-------|-----|-------|-------|
| utomobile       |              |       |       |       |      |       |     |       | Searc |
|                 |              |       |       |       |      |       |     |       |       |
| Advanced search | Close filter | ]     |       |       |      |       |     |       |       |
| Offices         |              | 12.16 | 33764 | 14.03 | 1095 | 15.02 | 604 | 08.06 | 31    |
| Territory of    | 1            | 12.08 | 12612 | 23.04 | 1080 | 28.99 | 543 | 25.03 | 26    |
| protection      | 2            | 26.06 | 7621  | 06.11 | 972  | 09.03 | 528 | 07.01 | 26    |
|                 | (            | 00.00 | 4690  | 10.05 | 855  | 13.03 | 525 | 20.03 | 25    |
| Status          | 1            | 12.15 | 3325  | 03.01 | 813  | 11.02 | 394 | 08.08 | 23    |
| Dates           | (            | 06.09 | 1937  | 08.07 | 767  | 16.01 | 382 | 12.13 | 20    |
| Locarno         | C            | 06.01 | 1693  | 06.13 | 749  | 10.07 | 358 | 13.01 | 18    |
| Locarno         |              | 21.01 | 1261  | 12.00 | 744  | 05.05 | 357 | 99.00 | 17    |
| Owner           | 1            | 14.01 | 1253  | 15.01 | 702  | 19.08 | 347 | 15.05 | 17    |
|                 |              |       |       |       |      |       |     |       |       |

この結果を基に分類定義表などを参照し、該当するロカルノ分類を上位のものから順番に確認し、該当 性が高いと思われる分類を選定する。なお、ロカルノ分類の定義については WIPO の以下の資料より参 照できる。

http://www.wipo.int/classifications/nivilo/locarno/index.htm#

本事例では自動車が含まれるロカルノ分類として、12.08 を選定した。

| Class 12        | MEANS OF TRANSPORT OR HOISTING |
|-----------------|--------------------------------|
| Serial No. (En) | Indication of Goods            |
| Subclass 08     | MOTOR CARS, BUSES AND LORRIES  |

# ◆実践編

ドイツ意匠に対する検索を行うために、DPMAregister にアクセスし、「Expert」をクリックする。すると、 以下のような検索画面が表示される。

|                | Enter search query                    |                                 |                         |          |
|----------------|---------------------------------------|---------------------------------|-------------------------|----------|
| ( <b>1</b> )   | Entry field                           | . [                             |                         |          |
| U              | Entry field                           |                                 |                         | ^        |
|                |                                       |                                 |                         |          |
|                |                                       |                                 |                         | ✓        |
|                |                                       | 1                               |                         |          |
|                | Hide available fields                 |                                 |                         |          |
| 2              | ·                                     |                                 |                         | -        |
|                | Master dat                            | a:                              |                         | ≤        |
| (3)            | Procedure                             | s:                              |                         | <u>-</u> |
| $\smile$       | L                                     |                                 |                         |          |
|                |                                       |                                 |                         |          |
|                | Hide values                           |                                 |                         |          |
| 4              | Data po                               | bl:                             |                         | 2        |
|                | Design statu                          | s:                              |                         | ন        |
|                | Deferment state                       | c'                              |                         | <br>រ    |
|                | Describer of                          |                                 |                         |          |
|                | Possible procedure                    | s:                              |                         | 2<br>-   |
|                | Possible legal statu                  | s:                              |                         |          |
|                | Possible terms of protection obtained | d:                              | 5                       | <u>-</u> |
|                | Possible Kind of fe                   | e:                              |                         | 2        |
|                |                                       |                                 |                         |          |
|                |                                       |                                 |                         |          |
| $\odot$        | Hide operators and wildcards          |                                 |                         |          |
|                | Boolean Operator                      | S: AND OR NOT                   |                         |          |
|                | Comparison Operator                   | s; ( ) { } <= >= < > =          |                         |          |
|                | Proximity Operator                    | s: (W) (NOTW) (#W) (#A) (L) (A) |                         |          |
|                | Wildow                                |                                 |                         |          |
|                | Wildcal                               | u. <u></u>                      |                         |          |
|                |                                       |                                 |                         |          |
|                |                                       |                                 |                         |          |
| (6)            | Hide result list configuration        |                                 |                         |          |
| $\smile$       | E Data fila                           | 7 Desire sumber                 |                         |          |
|                | Data file                             | 2 Design number                 |                         |          |
|                | ☑ Data Pool                           | Designation / Product(s)        | ✓ First reproduction    |          |
|                | ✓ Class(es) of goods                  | 🛛 Design status                 | Application date        |          |
|                | Date of registration                  | Publication date                | 🗹 Owner                 |          |
|                | ☑ Designer                            | Representative                  | Number of reproductions |          |
|                | Sort result list by Design number     | scending V                      |                         |          |
|                | Results/page 100 🗸 Max. number o      | f results 1000 🗸                |                         |          |
|                | View: O Matrix O Image gallery        | ● Table                         |                         |          |
|                |                                       |                                 |                         |          |
| $\overline{7}$ | Start search                          |                                 |                         |          |
| $\mathcal{O}$  | Charle Station                        |                                 |                         |          |

く検索項目の解説>

| 1 | 検索式を入力することができる。                      |
|---|--------------------------------------|
| 2 | 検索式に用いる出願日、ロカルノ分類などのコマンドを選択することができる。 |
| 3 | 検索式に用いる権利者などのコマンドを選択することができる。        |
| 4 | 検索式に用いるステータス(法的状況)のコマンドを選択することができる。  |
| 5 | 検索式に用いる論理演算子のコマンドを選択することができる。        |
| 6 | 結果リストに記載する書誌事項を選択することができる。           |
| 7 | 検索を実行することができる                        |

<コマンド一覧(抜粋)>

| コマンド名    | 意味     |
|----------|--------|
| AT       | 出願日    |
| VT       | 公報発行日  |
| WKL      | ロカルノ分類 |
| INH      | 権利者    |
| ERZ      | 物品名    |
| BA=aktiv | 生存限定   |
| DNR      | 意匠番号   |
| AKZ      | 出願番号   |
| RN       | 登録日    |
| AND      | 論理積    |
| OR       | 論理和    |
| =        | 等号     |
| >=       | 以後     |
| <=       | 以前     |

検索項目②~⑤からコマンドおよび論理演算子などを適宜選択すると、検索項目1(Entry field:)の 欄に検索式を入力することができる。一方、あらかじめ使用するコマンドを知っておけば、手入力で検索式 を作成することもできる。今回はドイツ国内に出願された意匠を把握するため、以下の手順に従って、検 索式を手入力で作成する方法を紹介する。

調查事例 <無効資料調查>

1) ①の「Entry fields:」の欄に、検索式を入力する。以下、検索式の作成方法とその留意点につい

て説明する。

| <検索方針>                                           |
|--------------------------------------------------|
| 調査期間 : 2012 年 3 月 2 日以前(公報発行日ベース)                |
| 主題を包含するロカルノ分類:12.08                              |
| 検索式: VT<=20120302 AND WKL=12-08                  |
| HIT 件数が 1000 件以上のため、さらに下記のように期間を区切って検索をおこなう。     |
| (1) VT<=20120302 AND WKL=12-08 AND VT>= 20060101 |
| (2) WKL=12-08 AND VT>= 19970101 AND VT<=20051231 |
| (3) WKL=12-08 AND VT<=19961231                   |
|                                                  |

| ſ | Enter search query |              |                            |  |
|---|--------------------|--------------|----------------------------|--|
|   |                    | Entry field: | VT<=20120302 AND WKL=12-08 |  |
|   |                    |              |                            |  |
|   |                    |              |                            |  |
|   |                    |              |                            |  |

無効資料調査の場合にはまず「公報発行日」を無効化したい意匠の出願日(または優先日)以前と する。そのため、公報発行日を特定するコマンド「VT」を使って、「Entry fields:」に 【VT<=20120302】を入力する。これにより、公報発行日が2012年3月2日以前であることを特定 することができる。次に「ロカルノ分類」を指定し、調査対象を絞っていく。そのため、ロカルノ分類を特定す るコマンド「WKL」を使って、「Entry fields:」に【WKL=12-08】を入力する。そして、 【VT<=20120302】と【WKL=12-08】とを【AND】でつなぐ。これにより、ロカルノ分類12.08 でさらに 検索範囲を限定したことになる。上記の式では、下図のように HIT 件数が1000 件以上となり、全件を 表示することができない。実際のヒット件数を知りたい場合は「Show total number of hits.」の箇所 をクリックすると、HIT 件数が表示される。

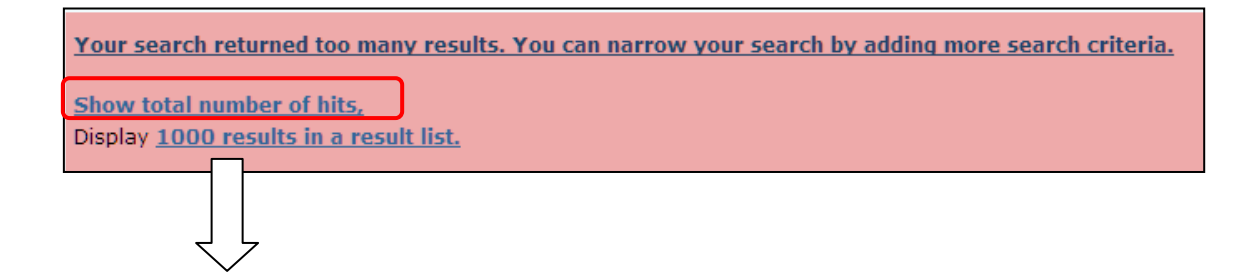

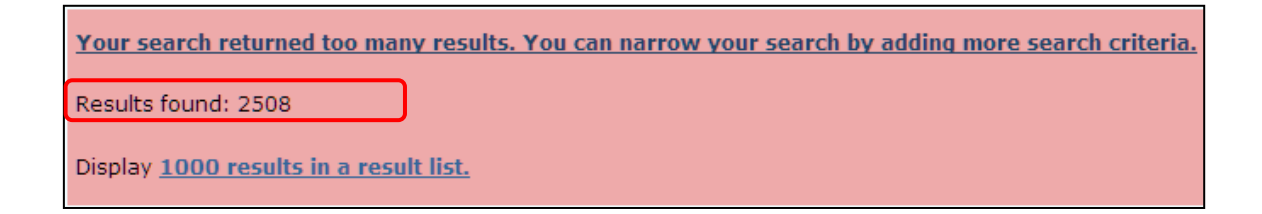

件数を絞り込みする方法として、検索では「物品名」の KW による限定する方法があるが、KW による検索は検索漏れのリスクがあるため、日付を用いて限定する方法で 1000 件以下に限定する方法をお薦めする。前記の公報発行日を特定するコマンド「VT」を使う方法を記載する。例えば公報発行日を1997 年 1 月 1 日から 2005 年 12 月 31 日に限定する場合、【VT】を「Entry fields:」に入力後、「Comparison Operators:」の「>=」ボタンをクリックし、始まりの日【19970101】と入力する。次に同様に【VT】を「Entry fields:」に入力後、「Comparison Operators:」の「<=」ボタンをクリックし、終わりの日【20051231】と入力する。始めから「Entry fields:」に【AT >= 19970101 AND AT <= 20051231】と入力してもよい。その他の期間についても同様に範囲を指定し検索をおこなう。

| Enter search query |              |           |          |          |                  |  |
|--------------------|--------------|-----------|----------|----------|------------------|--|
|                    | Entry field: | WKL=12-08 | AND VT>= | 19970101 | AND VT<=20051231 |  |
|                    |              |           |          |          |                  |  |
|                    |              |           |          |          |                  |  |

さらに件数を絞り込みしたい場合、必要に応じ「物品名」のKWによる限定をすることも可能である。物品 名の KW はドイツ語で入力する。この事例では物品の指定の KW として Kraftfahrzeuge、 Automobil および Kraftwagen の3つの類義語を設定している。複数の類義語の物品名で限定する 場合には、物品名を特定するコマンド「ERZ」を使って、【(ERZ=Kraftfahrzeuge OR ERZ=Automobil OR ERZ=Kraftwagen)】と入力する。

| Enter coarch query |              |                                                                      |   |
|--------------------|--------------|----------------------------------------------------------------------|---|
| Enter search query |              |                                                                      |   |
|                    | Entry field: | VT<=20120302 AND WKL=12-08 AND (ERZ=Kraftfahrzeuge OR ERZ=Automobile |   |
|                    |              | OK EKZ=KraitWagen)                                                   |   |
|                    |              |                                                                      |   |
|                    |              |                                                                      | Ť |
|                    |              |                                                                      |   |

検索式の表記は、大文字・小文字のいずれであっても検索することができる。また、AND などの論理演算子を使用する場合は、論理演算子の前後に半角スペースを1つ空けて入力する点にも注意を払う必要がある。これにより、検索を正しく実行することができる。

### 検索式の入力が完了したら、検索画面の下部にある⑦の「Start search」をクリックし検索する。

| 7 Start search |
|----------------|
|----------------|

| Result                                                                                                 |                             |                      |                   |           |                                                                                   |                    |                                |  |
|----------------------------------------------------------------------------------------------------|-----------------------------|----------------------|-------------------|-----------|-----------------------------------------------------------------------------------|--------------------|--------------------------------|--|
| Search request: VT<=20120302 AND WKL=12-08 AND (ERZ=Kraftfahrzeuge OR ERZ=Automobil OR ERZ=Kraftwagen) |                             |                      |                   |           |                                                                                   |                    |                                |  |
| Result list: 484 result/s Download result list (CSV, XLS)                                              |                             |                      |                   |           |                                                                                   |                    |                                |  |
| Back to Expert search                                                                                  |                             |                      |                   |           |                                                                                   |                    |                                |  |
| Show recult list configuration                                                                         |                             |                      |                   |           |                                                                                   |                    |                                |  |
|                                                                                                    |                             |                      |                   |           |                                                                                   |                    |                                |  |
|                                                                                                    |                             |                      |                   |           |                                                                                   |                    |                                |  |
|                                                                                                    |                             |                      |                   |           |                                                                                   |                    |                                |  |
| Page 1 of 10 Display                                                                                   |                             |                      |                   |           |                                                                                   |                    |                                |  |
| No. Sele                                                                                               | ction <mark>Data f</mark> i | leDesign number▲     | File number       | Data pool | Designation / Product(s)                                                          | First reproduction | Class(es) of goods             |  |
| 1                                                                                                    | DE                          | <u>40306332-0001</u> | <u>40306332.9</u> | Active    | Automobile, <mark>Kraftwagen</mark> ,<br>Fahrzeugausrüstungen,<br>Fahrzeugzubehör |                    | 12-08; 12-08; 12-<br>16; 12-16 |  |

検索を実行すると、代表図および書誌情報が一覧形式で表示される。各意匠の意匠番号または出願 番号、代表図にはリンクが設定されており、これをクリックすると各意匠の図面情報、書誌情報、権利状 況、年金支払い状況などの詳細な情報を閲覧することができる。

これらの HIT 文献を1件ずつ確認していくと、以下のような意匠を発見することができる。

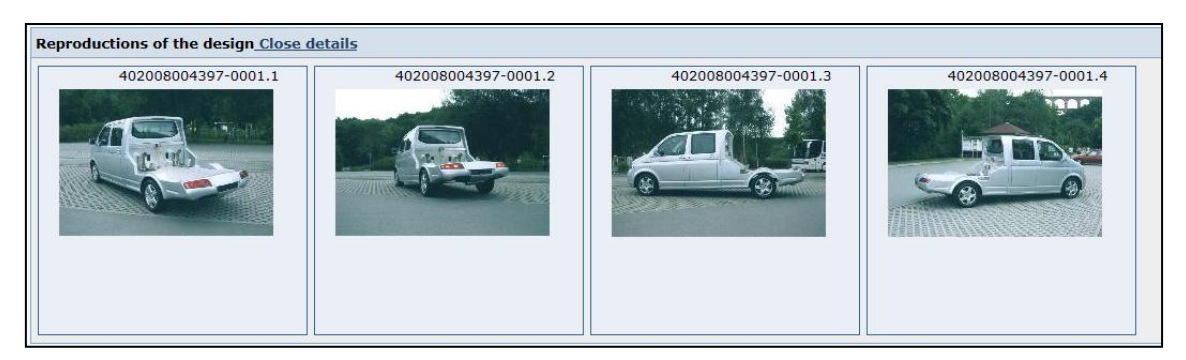

調査対象の意匠と比較して、4輪自動車である点と荷台を有する点で共通している。一方、発見した 意匠は 1 人乗り用の自動車ではなく、かつドアを有しているため、調査対象の意匠とは異なることがわか る。 以上のように検索式を作成し、検索を実行すると、代表図および書誌情報が一覧形式で表示される。 各意匠の意匠番号にはリンクが設定されており、図面や詳しい書誌情報などにアクセスすることができる。

### ◆まとめ

DPMA が提供する DPMAregister を利用すれば、ドイツ国内の意匠を検索することができる。また検索結果は代表図と共に一覧形式で閲覧できる。さらに意匠番号などをクリックすることで、詳細な情報を確認することもできる。

### Point

ドイツ国内の意匠の調査を行う場合、DPMAregister を用いて検索することが できる。ドイツに効力を有する登録共同体意匠および国際意匠出願の意匠を調 査する場合は、DesignViewを用いて検索することができる。 無効資料調査の場合、公報発行日を無効化したい意匠の出願日前に限定した うえで、ロカルノ分類やKWなどを設定することが重要である。